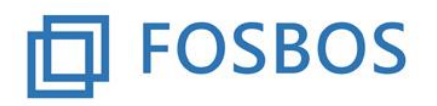

# Notenprogramm – Erste Schritte

## 1. Grundsätzliches

Das Notenprogramm besteht aus zwei Teilen:

- einer Datenbank, in der die Daten gespeichert sind (FOSBOS\_Notenverwaltung\_Daten.accdb) und
- einer Datenbank, die die Anwendung enthält (FOSBOS\_Notenverwaltung.accdb).

Die beiden Dateien sind im gleichen Verzeichnis abzulegen und dürfen nicht umbenannt werden.

## 2. Start des Programms

Das Programm wird durch Doppelklick auf FOSBOS\_Notenverwaltung.accdb gestartet. Es erscheint folgender Startbildschirm.

| Noten eingeben                 | Daten importieren    |
|--------------------------------|----------------------|
| Fächer einer Klasse bearbeiten | Schülerdaten pflegen |
| Halbjahresergebnisse           | Lehrerdaten pflegen  |
| Notenbögen klassenweise        | Klassendaten pflegen |
|                                |                      |
|                                |                      |

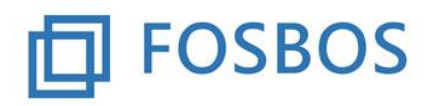

Bei der ersten Inbetriebnahme sind folgende Import-Schritte in der <u>angegebenen</u> Reihenfolge auszuführen. Der Import kann einige Zeit in Anspruch nehmen.

| Schuldaten importieren           |  |
|----------------------------------|--|
| Schülerdaten importieren         |  |
| Lehrerdaten importieren          |  |
| Halbjahresergebnisse importieren |  |
| Formular schließen               |  |

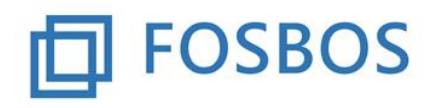

# Der Ministerialbeauftragte für die Berufliche Oberschule in Südbayern

Stand: 25.10.2017

### 1. Schritt: Import der Schuldaten

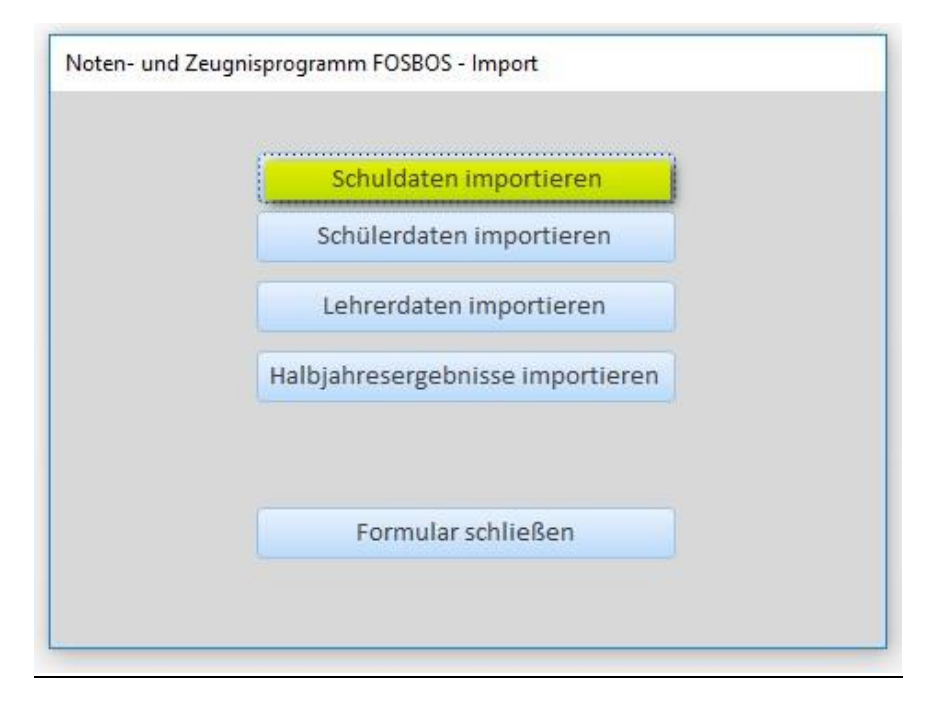

Die Schuldaten sind nur <u>einmal</u> zu importieren.

Die Importdatei ist nach folgendem Muster aufzubauen:

```
0998;Staatliche Fachoberschule Ort;FOS Ort;FOS
0999;Staatliche Berufsoberschule Ort;BOS Ort;BOS
```

| Feld 1 | Schulnummer 4-stellig mit führender 0                               |
|--------|---------------------------------------------------------------------|
| Feld 2 | Amtliche Schulbezeichnung, wie sie auf dem Zeugnis erscheinen soll. |
| Feld 3 | Kurzbezeichnung der Schule                                          |
| Feld 4 | Schulart: entweder FOS oder BOS                                     |

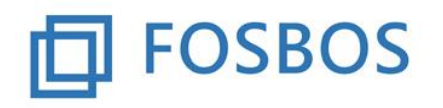

# Der Ministerialbeauftragte für die Berufliche Oberschule in Südbayern

Stand: 25.10.2017

### 2. <u>Schritt: Import der Schülerdaten</u>

| Schuldaten importieren           |  |
|----------------------------------|--|
| Schülerdaten importieren         |  |
| Lehrerdaten importieren          |  |
| Halbjahresergebnisse importieren |  |
| Formular schließen               |  |
|                                  |  |

Die Schülerdaten sind zu Beginn eines jeden Schuljahres komplett zu importieren. Es besteht die Möglichkeit, einzelne Klassen bzw. einzelne Schüler auch zu einem späteren Zeitpunkt zu importieren.

Beim Import ist darauf zu achten, dass jeder Schüler eine <u>eindeutige</u> ID hat. Diese darf während der gesamten Schullaufbahn an der FOSBOS nicht verändert werden, d.h. der Schüler muss beim Einspielen im darauffolgenden Jahr die gleiche ID haben.

Die Importdatei kann mit einer definierbaren Liste aus WINSV erzeugt werden und in EXCEL als CSV-Datei abgespeichert werden.

| 7 Definierbare Listen (Schüler)                                                                                       |                                                                                                    |                                                                                                    |                                                               |                                                                                                    |                         |               |                        |                 |                         |
|----------------------------------------------------------------------------------------------------|----------------------------------------------------------------------------------------------------|----------------------------------------------------------------------------------------------------|---------------------------------------------------------------|----------------------------------------------------------------------------------------------------|-------------------------|---------------|------------------------|-----------------|-------------------------|
| Listentitel                                                                                                    | 1                                                                                                    |                                                                                                    |                                                               |                                                                                                    | Listenkopf              |               | <u>L</u> istendatei    |                 |                         |
|                                                                                                    |                                                                                                    |                                                                                                    | 1                                                             |                                                                                                    |                         |               | schloegl               |                 |                         |
| Merkmal 1 - 4                                                                                                    | Geburtsla                                                                                                    | and                                                                                                    | Beken                                                         | ntnis                                                                                                    | Religion/Ethik          |               | Geschlecht             |                 | Druckparameter          |
| Merkmal 5 - 8                                                                                                    | Jahrgangs                                                                                                    | stufe                                                                                                    | Ausbildungsrichtung                                           |                                                                                                    | Eintritt Datum          |               | Probezeit bis          |                 | Drucker                 |
|                                                                                                    | -                                                                                                    |                                                                                                    |                                                               |                                                                                                    |                         |               |                        |                 | besond. <u>A</u> uswahl |
| Name                                                                                                    | Spalte 1                                                                                                    | Spalte 5                                                                                                    | Spalte 2                                                      | Spalte 6                                                                                                    | Spalte 3                | Spalte 7      | Spalte 4               | Spalte 8        |                         |
| Spalteni iber-                                                                                                    |                                                                                                    |                                                                                                    |                                                               |                                                                                                    |                         |               |                        |                 | Listen dru <u>c</u> ken |
| schrift 1 - 4                                                                                                    | Geburtsla                                                                                                    | nd                                                                                                    | Bekenntn                                                      | is                                                                                                    | Religion/Ethik          |               | Geschlecht             |                 | Hilfe                   |
| Spaltenüber-<br>schrift 5 - 8                                                                                         | Jahrgangsstufe Ausbildungsricht                                                                                                    |                                                                                                    | ngsricht                                                      | Eintritt                                                                                                    | Datum                   | Probezeit bis |                        | <u>B</u> eenden |                         |
| waagrechte Leerzeile senkrech Spaltenglied 2 x 4 Spalt ® 8 Spalten (                                                  | Trennlinie                                                                                                    | Sortierung<br>(*) Klasse//Name<br>(*) Klasse/Geschlecht/Name<br>(*) Klasse/Ausb.Richt./Name<br>(*) alphabetische Gesamtliste<br>(*) wählbare Sortierung<br>(*) |                                                               | Klassen           FOS         13EA           FOS         13GA           FOS         13GB           FOS         13GB           FOS         13TA           FOS         13WA           BOS         b12E1 |                         |               |                        |                 |                         |
| Zeilenlänge<br>max. Anzahl Z<br>benötigte Zeile<br>laut Listendefin<br>Schriftgröße<br>(© 12 Zeicher<br>() 15 Zeicher | ge     ausgetretene Schüler       nl Zeichen     9.8       Selenlänge     132       Jase     Austritte in Liste mit aufnehmen       Sibe     nur Austritte in Liste aufnehmen       Be     Export für andere Programme       Export für andere Programme |                                                                                                    | BOS b1231<br>BOS b1251<br>BOS b12WI<br>BOS b12WI<br>BOS b13EI |                                                                                                    | ) <u>e</u> inzelne Klas | sen () eir    | nzelne <u>S</u> chüler |                 |                         |

Bild: Eintragungen auf dem Bildschirm "Definierbare Liste" in WinSV

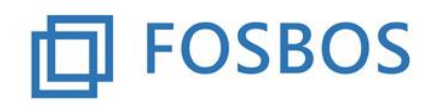

# Der Ministerialbeauftragte für die Berufliche Oberschule in Südbayern

Stand: 25.10.2017

| 7 Definierbare Listen - Optionen für den D   | latenexport                                             | ? 💌                                        |  |  |
|----------------------------------------------|---------------------------------------------------------|--------------------------------------------|--|--|
| Spaltenauswahl:                              |                                                         |                                            |  |  |
| alle Merkmale dieser Spalte                  | 🗌 alle Merkmale dieser Spalte                           | 🗌 alle Merkmale dieser Spalte              |  |  |
| 🗌 Schulnummer                                | 🔲 Anschrift 1: gilt für                                 | Der/Die                                    |  |  |
| 🖂 Schüler-ID                                 | 🔲 Anschrift 1: gilt auch für                            | 🗌 der/die                                  |  |  |
| 🖂 Schule                                     | 🗌 Anschrift 2: Straße                                   | Der Schüler/Die Schülerin                  |  |  |
| 🖂 Klasse                                     | 🗌 Anschrift 2: Postleitzahl                             | der Schüler/die Schülerin                  |  |  |
| 🖂 nur Familienname                           | 🔲 Anschrift 2: Ort                                      | Der Schülerin/Des Schülers                 |  |  |
| 🔲 FName mit NBestandteilen                   | 🔲 Anschrift 2: gilt für                                 | 🗌 der Schülerin/des Schülers               |  |  |
| 🛛 Rufname                                    | 🔲 Anschrift 2: gilt auch für                            | Er/Sie                                     |  |  |
| 🖂 Vornamen                                   | 🗌 Erziehungsber. 1: Familienname                        | 🗆 er/sie                                   |  |  |
| 🗌 Anrede                                     | 🗌 Erziehungsber. 1: Vorname                             | Ihr Sohn/Ihre Tochter                      |  |  |
| 🖂 Geburtsdatum                               | 🗌 Erziehungsber. 1: Anrede                              | Ihre/Seine                                 |  |  |
| 🖂 Geburtsort                                 | 🗌 Erziehungsber. 2: Familienname                        | 🔲 ihre/seine                               |  |  |
| 🔲 Anschrift 1: Straße                        | 🗌 Erziehungsber. 2: Vorname                             |                                            |  |  |
| 🗌 Anschrift 1: Postleitzahl                  | 🗌 Erziehungsber. 2: Anrede                              |                                            |  |  |
| 🗌 Anschrift 1: Ort                           |                                                         |                                            |  |  |
| Zusätzlich können für den Export auch die Me | rkmale 1 - 8 ausgewählt werden. Einstellungen zur Liste | ngestaltung werden beim Export ignoriert.  |  |  |
| Feldtrennzeichen:       Tabulator            | 🔘 Semikolon (;) 🔘 Komma (,) 👘 Le                        | eerzeichen 🔿 Pipe ( ) 🛛 🔿 Anderes          |  |  |
| Felder einschließen in: 🛞 Anführungs         | sstriche (") O Anführungsstriche (                      | ) 🔿 keine Zeichen                          |  |  |
| Export über Zwischenablage (                 | z. B. für Excell 🛛 Export über Zwisc                    | henablage (z. B. für <u>S</u> erienbriefe) |  |  |
| 🗌 Klasse u. Name ohne Feldtren               | nzeichen 🗌 Feldnamen in 1. Z                            | eile                                       |  |  |
| <u> </u>                                     |                                                         | Ausgabeeinheit: Zwischenablage             |  |  |

Bild: "Exportoptionen" bei der Definierbaren Liste in WinSV

### Beispiel für die Importdatei "Schülerdaten":

```
1009;FOS;11A;Agrar03;Vorname03;Vorname03;22.04.1998;Testort03;;EV;EV;M;11;A;12.09.2017;23.02.2018
1010;FOS;11A;Agrar04;Vorname04;Vorname04;19.07.1997;Testort04;;IL;Eth;W;11;A;12.09.2017;23.02.2018
1011;FOS;11A;Agrar05;Vorname05;Vorname05;15.10.1996;Testort05;;RK;RK;W;11;A;12.09.2017;23.02.2018
1012;FOS;11B;Gestaltung01;Vorname01;Vorname01;03.01.2000;Testort01;;RK;RK;W;11;G;12.09.2017;23.02.2018
1013;FOS;11B;Gestaltung02;Vorname02;Vorname02;01.08.1999;Testort02;;RK;RK;W;11;G;12.09.2017;23.02.2018
1014;FOS;11B;Gestaltung03;Vorname03;Vorname03;05.04.2000;Testort03;;RK;RK;W;11;G;12.09.2017;23.02.2018
```

#### Datensatzbeschreibung der Importdatei "Schülerdaten":

| Feld    | Feldbezeichnung WinSV                                              |
|---------|--------------------------------------------------------------------|
| Feld 1  | Schüler-ID, die der Schüler für die Dauer des Schulbesuches an der |
|         | FOSBOS behält                                                      |
| Feld 2  | Schule (Schulart, entweder FOS oder BOS)                           |
| Feld 3  | Klasse                                                             |
| Feld 4  | nur Familienname                                                   |
| Feld 5  | Rufname                                                            |
| Feld 6  | Vorname                                                            |
| Feld 7  | Geburtsdatum                                                       |
| Feld 8  | Geburtsort                                                         |
| Feld 9  | Geburtsland                                                        |
| Feld 10 | Bekenntnis                                                         |
| Feld 11 | Religion/Ethik                                                     |
| Feld 12 | Geschlecht                                                         |
| Feld 13 | Jahrgangsstufe                                                     |
|         | 10 = FOS Vorklasse                                                 |

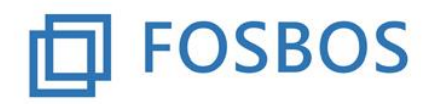

|         | 11 = FOS 11. Klasse oder BOS Vorklasse bzw. BOS Vorkurs  |  |  |  |
|---------|----------------------------------------------------------|--|--|--|
|         | 12 = FOS 12. Klasse oder BOS 12. Klasse                  |  |  |  |
|         | 13 = FOS 13. Klasse oder BOS 13. Klasse                  |  |  |  |
| Feld 14 | Ausbildungsrichtung                                      |  |  |  |
|         | A oder ABU = Agrarwirtschaft, Bio- und Umwelttechnologie |  |  |  |
|         | G = Gestaltung                                           |  |  |  |
|         | U = Gesundheit                                           |  |  |  |
|         | I oder IW oder E = Internationale Wirtschaft             |  |  |  |
|         | S = Sozialwesen                                          |  |  |  |
|         | T = Technik                                              |  |  |  |
|         | W oder WVR = Wirtschaft und Verwaltung                   |  |  |  |
|         | Vg = Vorkurs BOS ganzjährig                              |  |  |  |
|         | Vh = Vorkurs BOS halbjährig                              |  |  |  |
| Feld 15 | Eintrittsdatum                                           |  |  |  |
| Feld 16 | Probezeit bis                                            |  |  |  |

#### **Besonderheiten beim Import:**

#### BOS-Vorkurs:

Feld 13: Jahrgangsstufe 11

Feld 14: Ausbildungsrichtung Vg (= Vorkurs ganzjährig) oder Vh (=Vorkurs halbjährig)

1044;BOS;VKU;BosVorkurs01;Vorname;Vorname;01.01.1999;Testort;;RK;RK;M;11;Vg;12.09.2017; 1045;BOS;VKU;BosVorkurs02;Vorname;Vorname;01.01.1998;Testort;;RK;RK;W;11;Vg;12.09.2017;

Ausbildungsrichtung Internationale Wirtschaft / Verschlüsselung der Sprache:

Feld 14: Ausbildungsrichtung I oder IW gefolgt von ! mit folgenden möglichen Werten:

| I!SP oder IW!SP | = | Spanisch                  |
|-----------------|---|---------------------------|
| I!F oder IW!F   | = | Französisch               |
| I!SF oder IW!SF | = | Spanisch (fortgeführt)    |
| I!FF oder IW!FF | = | Französisch (fortgeführt) |

1022;FOS;11D;InterwirtF;Vorname01;Vorname01;06.08.1998;Augsburg;;BL;Eth;W;11;I!F;12.09.2017;23.02.2018
1023;FOS;11D;InterwirtFF;Vorname02;Vorname02;02.06.1999;Aichach;;RK;RK;W;11;I!FF;12.09.2017;23.02.2018
1024;FOS;11D;InterwirtSP;Vorname03;Vorname03;30.05.2000;Moskau;RUS;RK;RK;W;11;I!SF;12.09.2017;23.02.2018
1025;FOS;11D;InterwirtSF01;Vorname04;Vorname04;09.02.1998;Augsburg;;RK;RK;W;11;I!SF;12.09.2017;23.02.2018
1026;FOS;11D;InterwirtSF01;Vorname05;Vorname05;06.04.1998;Augsburg;;RK;RK;M;11;I!SF;12.09.2017;23.02.2018

Durch den Import der Schülerdaten werden die Schülerdaten, alle Klassen und Klassengruppen, die Zuordnung der Fächer zu den Klassengruppen und die Notendatensätze für die Schüler angelegt.

Für Schulaufgabenfächer werden standardmäßig 2 sonstige Leistungen angelegt, für alle anderen Fächer 3 sonstige Leistungen.

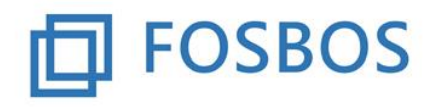

### 3. Schritt: Import der Lehrerdaten

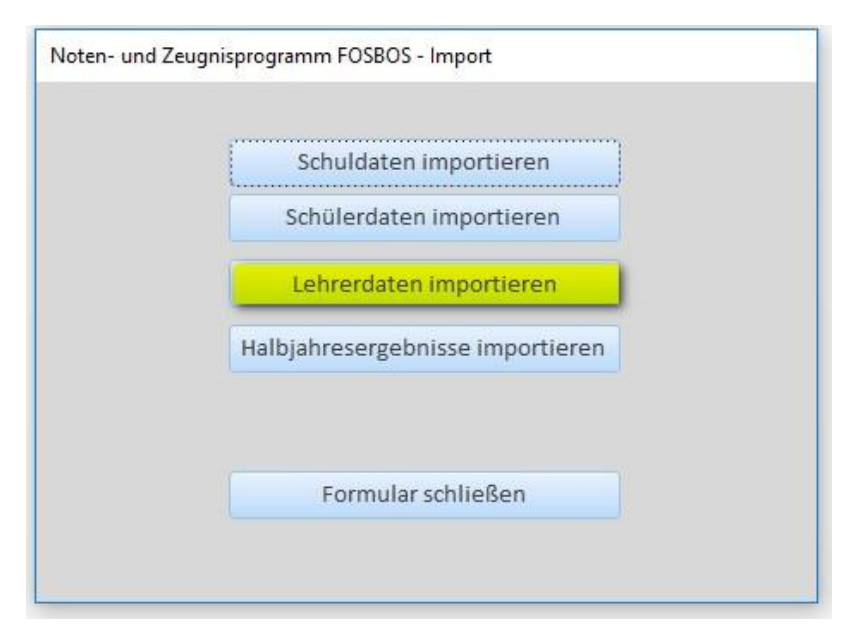

Die Lehrerdaten sind <u>einmal</u> zu importieren. Es besteht die Möglichkeit, neue Lehrkräfte auch zu einem späteren Zeitpunkt einzeln zu importieren.

Beim Import ist darauf zu achten, dass jede Lehrkraft eine eindeutige ID hat.

Für die Lehrerdaten kann aus WinLD der Export für Untis verwendet werden.

Die Import-Datei ist nach folgendem Muster aufgebaut, verwendet werden nur die ersten 6 Felder:

### Beispiel für die Importdatei "Lehrerdaten":

```
"LE01","Lehrer01","Vorname01","LAv","","m","16","16"
"LE02","Lehrer02","Vorname02","OStR","","w","16","12"
"LE03","Lehrer03","Vorname03","LAv","Dr","w","13","13"
"LE04","Lehrer04","Vorname04","StD","","w","23","4"
"LE05","Lehrer05","Vorname05","StRef","","w","17","15"
```

#### Datensatzbeschreibung der Importdatei "Lehrerdaten":

| Feld 1 | Eindeutiges Kürzel der Lehrkraft |
|--------|----------------------------------|
| Feld 2 | Familienname der Lehrkraft       |
| Feld 3 | Rufname der Lehrkraft            |
| Feld 4 | Amtsbezeichnung der Lehrkraft    |
| Feld 5 | Titel der Lehrkraft              |
| Feld 6 | Geschlecht der Lehrkraft         |